- 1. First, go to: <u>https://accountcreation.byu.edu/new</u>
- 2. The required fields, as shown on this page, are:
  - a. Your Full Name
  - b. Your Birth Date
  - c. Your Sex
  - d. Your Email Address
  - e. Your Phone Number
- 3. Click on the "Begin" Button:

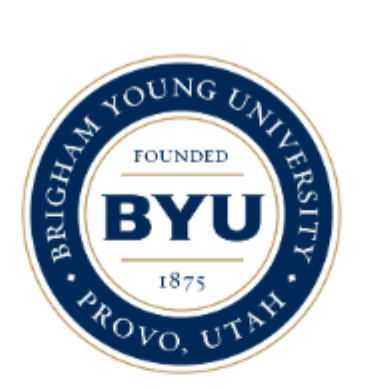

Creating a BYU Account should take 5-10 minutes. If you have to cancel the process for any reason, you will need to start over.

During this process, you will need to provide the following basic information:

- Full name
- Birth month and day
- · Email address (used for verification)
- Phone number

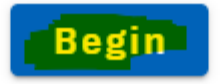

4. They ask you why you need a NetID. Click on the "Other" category and state that you are applying for the BYU China Teachers Program. Then click "Continue":

Why are you creating an account?

- Applying to be a student
- Applying to be a BYU employee
- Other To Apply For BYU China Tea

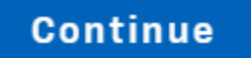

5. Now you are on the main account creation page. You'll need to fill in your full name, your birthdate, your sex, your email address, and a phone number:

| Required fields are marked with *                                                                                                    |                                                                                                    |                                                                                                    |
|----------------------------------------------------------------------------------------------------|----------------------------------------------------------------------------------------------------|----------------------------------------------------------------------------------------------------|
| First Name *                                                                                                    | Middle Name                                                                                                    | Last Name *                                                                                                    |
| This field is required                                                                                                    |                                                                                                    | This field is required                                                                                                    |
| Birth Month *                                                                                                    | Birth Day *                                                                                                    | Birth Year *                                                                                                    |
| Month is required                                                                                                    | Day is required                                                                                                    | Year is required                                                                                                    |
| Sex *                                                                                                    |                                                                                                    |                                                                                                    |
| 🔿 Male 🔵 Female                                                                                                    |                                                                                                    |                                                                                                    |
| Email Address *                                                                                                    |                                                                                                    |                                                                                                    |
| This field is required                                                                                                    |                                                                                                    |                                                                                                    |
| Phone Number                                                                                                    |                                                                                                    |                                                                                                    |
| Account Terms of Use                                                                                                    |                                                                                                    |                                                                                                    |
| Brigham Young University ("BYU") websites may<br>security practices. The inclusion of any third par<br>recommendation or endorse the views expresse<br>control over the nature, content, or availability o | y provide links to third party websites that have their<br>ty links is for convenience and general information p<br>d within them. Further, neither BYU nor The Church o<br>f these third party sites. | own terms of use, privacy policies, and<br>urposes only and does not imply a<br>f Jesus Christ of Latter-day Saints has any |
| I acknowledge that although I may use my BYU a                                                                                                    | ccount to access third party sites, neither BYU nor T                                                                                                    | he Church of Jesus Christ of Latter-day Saints                                                                              |
| □ I acknowledge and I agree *                                                                                                    |                                                                                                    |                                                                                                    |
| I'm not a robot                                                                                                    |                                                                                                    |                                                                                                    |

- 6. Fill out all fields, and acknowledge and agree with the Account Terms of Use. Then certify that you're "not a robot", and click on the "Continue" button.
- 7. The system will send a verification code to your chosen email address. Open the email, copy the code, and paste it into the field. Then click on the "Continue" button:

|                    | We need to verify your identity                                          |
|--------------------|--------------------------------------------------------------------------|
| In order to create | your account, you will need to verify a sign-in code sent to your email. |
| Enterth            | ne verification code sent to: dtc7@byu.mail.onmicrosoft.com              |
|                    | Verification Code<br>771983                                              |
|                    | Continue                                                                 |
|                    | < Go Back                                                                |
|                    | Didn't receive a code?                                                   |
|                    |                                                                          |

8. The system will now propose some possible NetID's. Select one you like, or specify a different one, and click on "Continue". This is your BYU username, so take note of it \*right now\* and record it in a safe place.

| A Net ID                                        | ) is a BYU username.                                                                                                    |
|-------------------------------------------------|----------------------------------------------------------------------------------------------------|
| lf you th                                       | nink you may already have a Net ID, please contact IT Support at 801-422-4000 before procee                                                                               |
| Guidelir<br>• May<br>• All le<br>• Mus<br>• Mus | nes for creating a Net ID:<br>contain letters and numbers<br>etters will be lowercase<br>t begin with a letter<br>t contain no fewer than 5 and no more than 8 characters |
| Net IDs                                         | cannot be changed, so please use good taste                                                                                                    |
| You may                                         | use a suggested Net ID, or create your own:                                                                                                    |
| 🔿 tith                                          | aca3                                                                                                    |
| 🔿 tsin                                          | nshi0                                                                                                    |
| 🔘 itha                                          | acat                                                                                                    |
| 🔿 itsir                                         | msh                                                                                                    |
| () ti37                                         | 76                                                                                                    |
| ) itha                                          | ac11                                                                                                    |
| ) Enter                                         | r a Net ID                                                                                                    |

9. After clicking on the "Continue" button, a popup window will appear, telling you this choice is permanent, and asking you if you wish to choose a different NetID. If you are OK with the one you have selected, click on "OK." If not, click on "Cancel" and choose a different one:

| accountcreation.byu.edu says                                                                                                    |                                                                                            |                       |
|----------------------------------------------------------------------------------------------------|--------------------------------------------------------------------------------------------|-----------------------|
| <ul> <li>This choice is permanent. Please consider</li> <li>This will identify you to BYU and relate</li> <li>This may be used to sign in to applicat</li> <li>You may be assigned an email address that is used in certain applications</li> <li>If you are comfortable with this, select "Of select a different one, select "Cancel".</li> </ul> | that:<br>d sites/offices<br>ions and websites<br>with this usernan<br>(". Otherwise, if yo | i<br>ne<br>ou want to |
|                                                                                                    | ОК                                                                                         | Cancel                |

- 10. Click on "OK".
- 11. Now create a good password. The one you choose must meet the parameters specified:

## Please select a Net ID

Your new Net ID: ithac11

## Create a password

Password rules based on length are as follows:

- 8-11: Must contain mixed case letters, numbers, & symbols
- 12-15: Must contain mixed case letters, & numbers
- 16-19: Must contain mixed case letters
- 20+: No restrictions

## Other requirements for creating a BYU password

|                   |                | <u>کە</u> |
|-------------------|----------------|-----------|
|                   |                |           |
| Upperc            | case Lowercase |           |
|                   |                |           |
|                   |                |           |
| Confirm Password  |                |           |
| •••••             |                | 3         |
|                   |                | 1         |
| l'an ant a salart | 2              |           |
|                   |                |           |
|                   | ICUAPI UNA     |           |

Continue

- 12. Take note that you must put the password in \*twice\* (once in the "Create a password" field, then again in the "Confirm Password" field). Otherwise the "Continue" button will not activate. \*Make sure you record both your username (NetID) and password in a secure place\*. They are your BYU logon credentials that you will use when applying to the China Teachers program.
- 13. After you click on the "Continue" button, your BYU account will be initialized. You will see a popup notification of this:

## Your BYU Account was successfully created

Your BYU Account has been successfully created. You may update your personal information and link your account to other login services at any time by visiting <u>myaccount.byu.edu</u>.

Continue to Sign In

However, to fully finalize your account's creation, **\*you must click on**\* "Continue to Sign In." After doing this you will see a logon prompt:

| BYU                                                                                                    |
|----------------------------------------------------------------------------------------------------|
| BRIGHAM YOUNG<br>University                                                                                                    |
| By signing in, you agree to BYU Account <u>Terms of Use</u> .                                                                         |
| Sign in with Church Account                                                                                                    |
| Sign in with another institution 🔹                                                                                                    |
| OR                                                                                                    |
| ithac11                                                                                                    |
|                                                                                                    |
| Need help logging in?                                                                                                    |
| Sign In                                                                                                    |
| <u>Don't have an account?</u><br>Protect your account with Duo Two-Step Verification.<br>Learn more and sign up at <u>duo.byu.edu</u> |

Put in your new NetID and NetID password in the fields highlighted in yellow, then click on the "Sign In" button. Once you have done so, your new account will be fully created, and you can now apply for the BYU China Teachers program here:

https://kennedy-live.byu.edu/chinateachers/application